# Enhanced C-CDA Exporting (Bulk Export and Scheduling of Export)

08/29/2024 3:13 pm EDT

DrChrono allows for C-CDA exports in bulk, from patient groups, or individually. You can also schedule exports of your patient records in C-CDA format.

#### Exporting

1. Go to Patients > Patient List.

| Patients Reports |  |
|------------------|--|
| PATIENT          |  |
| Patient List     |  |
| Consent Forms    |  |
| Patient Flags    |  |
| Patient Groups   |  |
| Send Email       |  |
| Send Referral    |  |
|                  |  |

2. Click the Export (C-CDA XML) button.

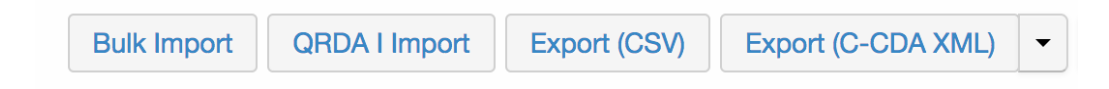

3. This will send the file to your Message Center. This can take a few minutes for the system to generate but once it's ready click on the Message Center ( 🖂 ) icon to access the C-CDA file.

| Inc | Incoming Messages ?                       |         |   |  |         |                      |                             |  |
|-----|-------------------------------------------|---------|---|--|---------|----------------------|-----------------------------|--|
| M   | Mark as Read Mark as Unread Show Archived |         |   |  |         |                      |                             |  |
|     |                                           | From    |   |  | Title   |                      |                             |  |
|     | ☆                                         | drchron | D |  | Generat | ted C-CDA XMLs: ccda | a_xmls_09_27_2018_10_30.zip |  |

4. Select the C-CDA message and click **Download Document**.

### Generated C-CDA XMLs: ccda\_xmls\_09\_27\_2018\_10\_30.zip

| From: drchrono                   |                   |           |
|----------------------------------|-------------------|-----------|
| Save Attachment to Patient Chart | Download Document | Audit Log |
| Notes                            |                   |           |
| + Add                            |                   |           |

5. Once downloaded the file can be transmitted as zip or extracted. The file will contain individual .xml files for each patient shown as follows.

| RICA000001_Ripken_Calvin.xml  | Today at 10:30 AM | 299 KB | XML Document |
|-------------------------------|-------------------|--------|--------------|
| TETE000005_TestOne_Tester.xml | Today at 10:30 AM | 39 KB  | XML Document |

#### **Scheduling Exports**

DrChrono has the ability to schedule CCD-A exports on a recurring basis.

#### 1. Go to **Patients** > **Patient List**.

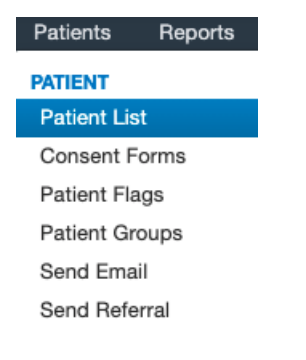

2. Click the down arrow on the Export (C-CDA XML) button then select Export Scheduling and Options.

| Bulk Import | QRDA I Import | Export (CSV) | Export (C-CDA XML)         |
|-------------|---------------|--------------|----------------------------|
|             |               | Expo         | ort Scheduling and Options |

3. Choose options to schedule your export.

You can choose to schedule the export of your entire patient population. If you have any patient groups created, they can be selected from this list.

You also have options to schedule an export of a specific date range.

You may also export patient records monthly or weekly based on your preferences. All reports will appear in your message center when completed.

## Select Export Options and View Scheduled Exports

| Which patients?            |                                                                                                    |
|----------------------------|----------------------------------------------------------------------------------------------------|
| All Patients               | Select a patient group to be able to export data for those patients.                                                |
| Export All Data            |                                                                                                    |
| Schedule Export Export Now |                                                                                                    |
| Export Data within a Give  | en Range                                                                                                    |
| Start Date (required)      | Start Time                                                                                                    |
| End Date (required)        | End Time                                                                                                    |
| Schedule Export Export Now |                                                                                                    |
| Schedule Recurring Expo    | orts                                                                                                    |
| Select Frequency           | Weekly exports last weeks data every monday morning   Monthly exports last months data every first day of the month |
| Schedule Recurring         |                                                                                                    |

When you schedule an export, select the **Date** and **Time** for your export to begin. Click **Schedule Export** to set up the export.

×

| Date (required) | Time (required) |
|-----------------|-----------------|
| 03/29/2022      | 03:00pm         |

| Cancel | Schedule Export |
|--------|-----------------|
| ounoor | Conculie Export |

4. You can view scheduled and completed exports at the bottom of this page.

#### Current Scheduled & Recurring Exports

| Scheduled on             | Patient Group | Status    | Repetition | Data Start Date          | Data End Date             | Created at           |
|--------------------------|---------------|-----------|------------|--------------------------|---------------------------|----------------------|
| April 4, 2022, 8 a.m.    | All Patients  | upcoming  | weekly     | March 27, 2022, midnight | April 2, 2022, 11:59 p.m. | Mar 29, 2022 Archive |
| March 30, 2022, midnight | All Patients  | completed | none       | March 29, 2021, midnight | March 29, 2022, noon      | Mar 29, 2022         |
| March 29, 2022, 3 p.m.   | The Simpsons  | completed | none       | n/a                      | n/a                       | Mar 29, 2022         |

For information on account settings click here.